## ภาคผนวก ก

คู่มือการติดตั้งโปรแกรม

 การพัฒนาระบบเว็บแอปพลิเคชันการลงทะเบียนเรียน และประเมินผลการเรียนกรณีศึกษา วิทยาลัยเทคนิคสันกำแพง จังหวัดเชียงใหม่ หน้าโปรแกรม FileZilla เป็นหน้าสำหรับใส่ ข้อมูล Host Password และ Port

| itus: Directory li<br>itus: Directory li<br>itus: Retrieving i | strectory sting of "Projectoria<br>sting of "Project/module" suc<br>sirectory listing of "/Project" | cessful 2          | 3 | Quickconnect •                                                                                                  |                |             |                    |              |           |
|----------------------------------------------------------------|----------------------------------------------------------------------------------------------------|--------------------|---|----------------------------------------------------------------------------------------------------|----------------|-------------|--------------------|--------------|-----------|
| itus: Directory li<br>itus: Retrieving i<br>itus: Directory li | ting of "/Project" successful<br>directory listing of "/"<br>sting of "/" successful                |                    |   |                                                                                                    |                |             |                    |              |           |
| ocal site:   C:\xampp                                          | htdocs                                                                                              |                    |   | Remote site: /                                                                                                  |                |             |                    |              |           |
| 8 4 6                                                          | spache<br>rgi-bin<br>contrib<br>fileZillaFTP<br>vtdocs                                              |                    | 5 | <ul> <li>A dvance-oop</li> <li>2. advance-oop</li> <li>2. cgi-bin</li> <li>⇒ Project</li> <li>folder</li> </ul> |                |             |                    |              |           |
| T ib-                                                          | advanced-oop-workspace                                                                              |                    |   | v font                                                                                                    |                |             |                    |              |           |
| lename                                                         | Filesize Filetype                                                                                   | Last modified      |   | Filename                                                                                                    | Filesize       | Filetype    | Last modified      | Permissions  | Owner/Gro |
| HelloWorld                                                     | File folder                                                                                         | 9/19/2020 9:08:16  |   |                                                                                                    |                |             | 12/20/2010 2 4     | 0            |           |
| ing                                                            | File folder                                                                                         | 10/17/2020 9:27:42 |   | advance-oop                                                                                                    |                | File folder | 7/13/30/2019 3.4   | flodmpe (0   | ftp ftp   |
| Deniast                                                        | Eile folder                                                                                         | 5/17/2021 3/25/24  |   | Orniact                                                                                                    | 0              | File folder | 5/18/2020 10 3:50: | fledmon (0   | ftp ftp   |
| ProjectV1                                                      | File folder                                                                                         | 5/18/2021 7:00:17  |   | webdesign61-ser2                                                                                                | 0              | File folder | 10/30/2018 1-2     | flodmore (0  | ftn ftn   |
| testChatbotLine                                                | File folder                                                                                         | 9/19/2020 12:04:29 |   | webpro61-2                                                                                                    |                | File folder | 7/22/2020 8:36:    | ficdmpe (0_  | ftp ftp   |
| webalizer                                                      | File folder                                                                                         | 1/17/2020 9:27:39  |   | webpro63                                                                                                    |                | File folder | 11/3/2020 4:41:    | ficdmpe (0_  | ftp ftp   |
| webpro61-2                                                     | File folder                                                                                         | 7/22/2020 12:11:17 |   | V e index.html                                                                                                  | 0,737          | Chrome H    | 9/3/2018 12:39:    | adtrw (0044) | ttp ttp   |
| lected 1 directory.                                            |                                                                                                    |                    |   | 1 file and 6 directories. Tota                                                                                  | size: 6,757 by | tes         |                    |              |           |
|                                                                |                                                                                                    |                    |   |                                                                                                    |                |             |                    |              |           |

ภาพที่ ก.1 หน้าโปรแกรม FileZilla กรอกข้อมูลชื่อและรหัสผ่าน

หมายเลข 1 ช่อง Host เป็นกรอก Host เพื่อเข้าสู่ระบบ หมายเลข 2 ช่อง Username เป็นช่องกรอกชื่อตามที่ตั้งไว้ตอนแรก หมายเลข 3 ช่อง Password เป็นช่องกรอกรหัสผ่าน หมายเลข 4 ช่อง Port เป็นช่องกรอกหมายเลข Port ของ Host หมายเลข 5 เป็นส่วนของ Local Site ใช้สำหรับเลือกโฟลเดอร์ หรือไฟล์ที่จะอัพโหลดลง Host หมายเลข 6 เป็นส่วน Remote Site ใช้สำหรับจัดการโฟลเดอร์ หรือไฟล์ที่อัพโหลดลง Host ไป แล้ว  หน้าอัพโหลดข้อมูลเว็บลง Host เป็นขั้นตอนการนำไฟล์ที่พัฒนาสำเร็จแล้ว อัพโหลดลง Host ที่ได้ทำการสมัครไว้

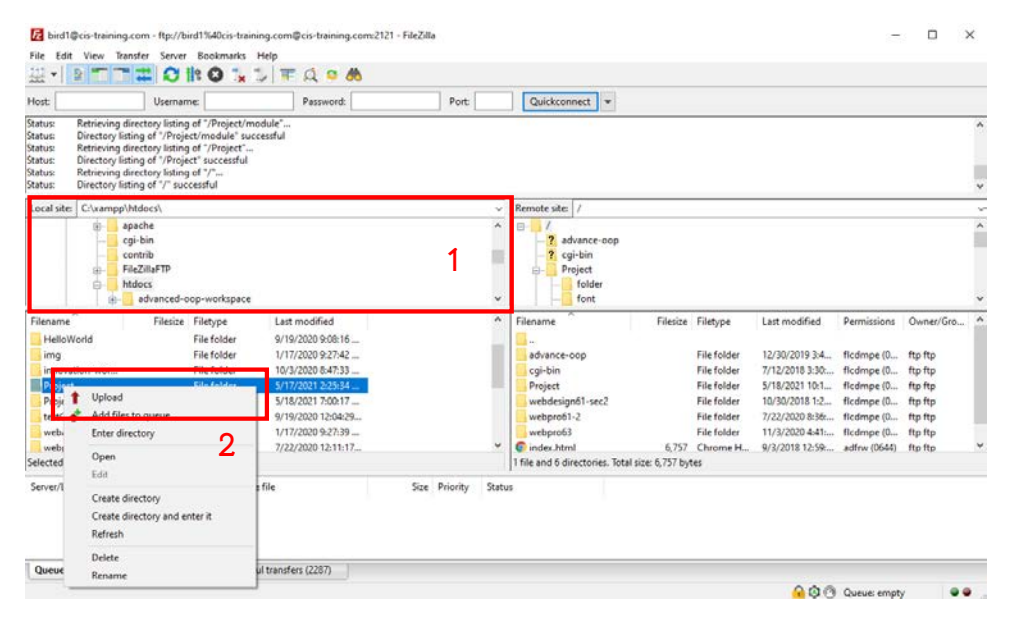

## ภาพที่ ก.2 หน้าอัพโหลดข้อมูลเว็บลง Host

หมายเลข 1 เลือกโฟล์เดอร์หรือไฟล์ที่ส่วน Local Site

หมายเลข 2 คลิกขวาที่โฟล์เดออร์หรือไฟล์ที่ต้องการอัพโหลด เลือก Upload

3. หน้าแสดงการอัพโหลดข้อมูลเว็บลง Host เสร็จสิ้น

| ost                                                                                                    | Username:                                                                                                    | Pass                                                                                                    | vord:                                          | Port:         | Quickconnect +                                          |          |                                                          |                                                                      |                                                      |                                          |    |
|----------------------------------------------------------------------------------------------------|----------------------------------------------------------------------------------------------------|----------------------------------------------------------------------------------------------------|------------------------------------------------|---------------|---------------------------------------------------------|----------|----------------------------------------------------------|----------------------------------------------------------------------|------------------------------------------------------|------------------------------------------|----|
| atus: Directory I<br>atus: Retrieving<br>atus: Directory I<br>atus: Retrieving<br>atus: Directory I<br>atus: Connectio | isting of "/Project/me<br>directory listing of "/l<br>isting of "/Project" su<br>directory listing of "/"<br>isting of "/" successfu<br>n closed by server | odule" successful<br>Project"<br>sccessful<br>"<br>al                                                      |                                                |               |                                                         |          |                                                          |                                                                      |                                                      |                                          |    |
| Local site: C:\xampp\htdocs\                                                                                           |                                                                                                    |                                                                                                    |                                                |               | Remote site: /                                          |          |                                                          |                                                                      |                                                      |                                          | -  |
| 8-<br>8-<br>8-                                                                                                    | apacne<br>cgi-bin<br>contrib<br>FileZillaFTP<br>htdocs<br>advanced-oop-w                                                                                   | orkspace                                                                                                   |                                                | ~             | Project                                                 |          |                                                          |                                                                      |                                                      |                                          | _  |
| ilename                                                                                                    | Filesize Filety                                                                                                    | ype Last modifi                                                                                            | ed                                             | ~             | Filename                                                | Filesize | Filetype                                                 | Last modified                                                        | Permissions                                          | Owner/Gro                                | 5- |
| HelloWorld<br>img<br>innovation-wor<br>Project<br>ProjectV1                                                            | File f<br>File f<br>File f<br>File f<br>File f                                                                                                    | folder 9/19/2020 5<br>folder 1/17/2020 5<br>folder 10/3/2020 8<br>folder 5/17/2021 2<br>folder 5/17/2021 2 | :08:16<br>:27:42<br>:47:33<br>:25:54<br>:00:17 |               | - advance-oop<br>cgi-bin<br>Project<br>webdesign61-sec2 | 1        | File folder<br>File folder<br>File folder<br>File folder | 12/30/2019 3:4<br>7/12/2018 3:30<br>5/18/2021 10:1<br>10/30/2018 1:2 | ficdmpe (0<br>ficdmpe (0<br>ficdmpe (0<br>ficdmpe (0 | ftp ftp<br>ftp ftp<br>ftp ftp<br>ftp ftp |    |
| webalizer                                                                                                    | File f                                                                                                    | folder 9/19/2020 1<br>folder 1/17/2020 5                                                                   | 204:29<br>127:39                               |               | webpro63                                                |          | File folder<br>File folder                               | 11/3/2020 4:41:                                                      | ficdmpe (0                                           | ftp ftp                                  |    |
| webpro61-2 File folder 7/22/2020 12:11:17                                                                              |                                                                                                    |                                                                                                    |                                                | v             | Index.ntm     0.737 Creater n                           |          |                                                          |                                                                      |                                                      |                                          |    |
| erver/Local file                                                                                                    | Direction                                                                                                    | n Remote file                                                                                              | Size P                                         | viority Statu | \$                                                      |          |                                                          |                                                                      |                                                      |                                          |    |

ภาพที่ ก.3 หน้าแสดงการอัพโหลดข้อมูลเว็บลง Host

หมายเลข 1 แสดงข้อมูลการอัพโหลดข้อมูลเสร็จสิ้น